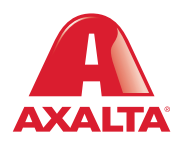

## **PBE Exchange** Manage Email Notifications

## How it Works

PBE Exchange provides email notifications for various order events, including shipment, cancellation, backorder and approval/ rejection of one-time orders. Users can also select to receive a notification when an Axalta invoice is available.

AXALTA COATING SYSTEMS

| AXALTA PBE Exchange                                                                                                    |                                                                                                    |                                                          | HELP | ê -         |   | How to Receive<br>Email Notifications                                                                               |
|----------------------------------------------------------------------------------------------------|----------------------------------------------------------------------------------------------------|----------------------------------------------------------|------|-------------|---|----------------------------------------------------------------------------------------------------|
| CREATE                                                                                                    | ORDER                                                                                                    | ORDERS & INVOICES                                        |      | MY PROFILE  | • | From the PBE Exchange home page, click A for the page, click A followed by <b>My Profile</b> .                      |
| MY PROFILE                                                                                                    |                                                                                                    |                                                          |      |             |   |                                                                                                    |
| User Name: axcoll002mgr<br>Last Updated: 12/08/2022                                                                                                    |                                                                                                    |                                                          |      |             |   |                                                                                                    |
| Manage Notifications<br>Add a contact with an email address to receive ord                                                                                                    | er status and invoice notificatio                                                                            | ins.                                                     |      | ADD CONTACT | • | From the <b>My Profile</b> page,<br>click <b>Add Contact</b> .                                                      |
| Contact<br>Barb Birchem                                                                                                    | Email Address                                                                                                | xalta.com                                                | Edit | Delete      |   |                                                                                                    |
| Notification Settings Complete the following contact name Enter a new contact name Enter a new email address                                                                               | e and email address fie                                                                                      | lds.                                                     |      |             |   | From the <b>Notification</b><br><b>Settings</b> modal, type your<br>name and email address.                         |
| To activate an email notification, main<br>Order Status<br>Mark to receive notifications<br>backordered or when one-tim<br>Invoices<br>Mark to receive email notific<br>available.<br>SAVE | k the following option<br>when orders are shipp<br>ne orders are approved<br>ations when a new Axa<br>CANCEL | s.<br>red, cancelled,<br>or rejected.<br>alta invoice is |      |             |   | Next, mark the type of<br>notifications this email<br>address should receive.<br>When finished, click <b>Save</b> . |

| RALTA PBE                                                                             | Exchange                                                                                                    |                                                                             | HELP     | <u> </u>    | 1                                                                                              | How to Edit Email<br>Notifications                                       |  |
|---------------------------------------------------------------------------------------|----------------------------------------------------------------------------------------------------|-----------------------------------------------------------------------------|----------|-------------|------------------------------------------------------------------------------------------------|--------------------------------------------------------------------------|--|
|                                                                                       | CREATE ORDER                                                                                                    | ORDERS & INVOICES                                                           |          | MY PROFILE  | ]                                                                                              | From the PRF Exchange                                                    |  |
|                                                                                       |                                                                                                    |                                                                             |          | LOGOUT      |                                                                                                | home page, click A.                                                      |  |
|                                                                                       |                                                                                                    |                                                                             |          |             | 7                                                                                              |                                                                          |  |
| MY PROFILE<br>User Name:<br>Last Updated:                                             | axcoll002mgr<br>12/08/2022                                                                                                    |                                                                             |          |             | From the <b>My Profile</b> page<br>click 🔅 under <b>Edit</b> for the<br>desired email address. |                                                                          |  |
| Manage Notifica<br>Add a contact with ar                                              | <b>ations</b><br>n email address to receive order status and invoice nor                                                                                                    | ifications.                                                                 |          | ADD CONTACT |                                                                                                |                                                                          |  |
| Contact                                                                               | Email Addre                                                                                                    | 55                                                                          | Edit     | Delete      |                                                                                                |                                                                          |  |
| PBE Exchange                                                                          | pbe-exchan;                                                                                                    | ge@axalta.com                                                               | <b>0</b> | ā           |                                                                                                |                                                                          |  |
| Notification Se<br>Complete the f                                                     | <b>ettings</b><br>following contact name and email addre                                                                                                    | ss fields.                                                                  |          |             |                                                                                                | From the <b>Notification Settings</b> modal, make any necessary changes. |  |
| PBE Exchange                                                                          |                                                                                                    |                                                                             |          |             |                                                                                                | When finished, click <b>Save</b> .                                       |  |
| pbe-exchange@                                                                         | @axalta.com                                                                                                    |                                                                             |          |             |                                                                                                |                                                                          |  |
| To activate an<br>Order 1<br>Mark 1<br>backor<br>Mark 1<br>horder<br>Mark 1<br>availa | email notification, mark the following of<br>Status<br>to receive notifications when orders are<br>rdered or when one-time orders are app<br>es<br>to receive email notifications when a ne<br>ble. | ptions.<br>shipped, cancelled,<br>roved or rejected.<br>w Axalta invoice is |          |             |                                                                                                |                                                                          |  |

| AXALTA PBE                                                      | Exchange                                                                                      |                         | HELP | Å .         |    | How to Delete<br>Email Notifications                                                                                     |
|-----------------------------------------------------------------|-----------------------------------------------------------------------------------------------|-------------------------|------|-------------|----|----------------------------------------------------------------------------------------------------|
|                                                                 | CREATE ORDER                                                                                  | ORDERS & INVOICES       |      | MY PROFILE  | ]• | <ul> <li>From the PBE Exchange<br/>home page, click A</li> <li>followed by My Profile.</li> </ul>                        |
| MY PROFILE       User Name:       ax       Last Updated:     1x | xcoll002mgr<br>2/08/2022                                                                      |                         |      |             |    | <ul> <li>From the <b>My Profile</b> page,<br/>click in under <b>Delete</b> for<br/>the desired email address.</li> </ul> |
| Manage Notificat<br>Add a contact with an e<br>Contact          | <b>tions</b><br>email address to receive order status and invoice not<br><b>Email Addre</b> s | ifications.<br><b>s</b> | Edit | ADD CONTACT |    |                                                                                                    |

 $\mathbf{\Phi}$ 

**(** 

| Delete Contact                                                                                      |
|----------------------------------------------------------------------------------------------------|
| Notifications will no longer be sent to this contact. Are you sure you want to delete this contact? |
| OK                                                                                                  |
|                                                                                                    |
|                                                                                                    |
|                                                                                                    |

barbara.birchem@axalta.com

Barb Birchem

On the **Delete Contact** modal, click **OK** to discontinue email notifications.

In the United States: 1.855.6.AXALTA axalta.us In Canada: 1.800.668.6945 axalta.ca

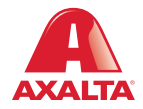

Copyright © 2023 Axalta Coating Systems, LLC and all affiliates. All rights reserved. (12/23)